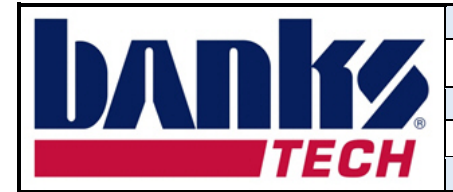

## Accessing the Banks FTP site

- 1. Click on the following Banks Tech secure FTP site link. https://sftp.bankstech.com/login
- 2. Enter your username and password.

| WARNING! The use of this<br>service is restricted to authorized<br>users only. All information on this<br>system are subject to review,                                                                                                 | bai           | Client Lo | gin      |
|----------------------------------------------------------------------------------------------------|---------------|-----------|----------|
| monitoring and recording at any<br>time, without notice or<br>permission. Licers should have                                                                                                    | 1             | Username  | <b>^</b> |
| no expectation of privacy.<br>Unauthorized access or use shall                                                                                                    |               | Password  | <b>^</b> |
| full extent of the law. Banks<br>Technologies FTP services are<br>for business use only. No<br>personal use or files shall be<br>stored on this site. Any deviation<br>from these service policies are<br>subject to removal of access. |               |           | Sign in  |
| I have read and agree to the<br>above terms and conditions.                                                                                                    |               |           |          |
| F                                                                                                    | Request an Ac | count     |          |

- 3. Click the checkbox if you have read and agree to the terms and conditions.
- 4. Click Sign in.
- 5. Enter the passcode from your authentication app, then click Sign in.

| Please enter the code from your phone authenticator. |            |         |  |  |  |
|------------------------------------------------------|------------|---------|--|--|--|
|                                                      | Your Code: | Sign in |  |  |  |

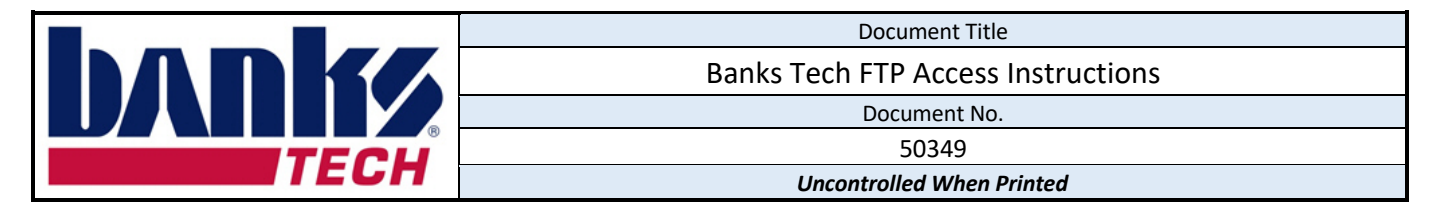

## Downloading files from the ftp site

- 1. Click on the folder with your company's name.
- 2. Select the appropriate folder based on the document you are downloading.

| ↑ M: / New Supplier Template      |                                        |            |  |  |  |  |  |
|-----------------------------------|----------------------------------------|------------|--|--|--|--|--|
| S                                 | C Check All Delete C Rename New Folder |            |  |  |  |  |  |
| Q                                 | Q Filter                               |            |  |  |  |  |  |
| Nam                               | e                                      |            |  |  |  |  |  |
| <u>,</u>                          | Go Up                                  | One Folder |  |  |  |  |  |
| Corrective Action Requests (CARs) |                                        |            |  |  |  |  |  |
| Drawings and 3D models            |                                        |            |  |  |  |  |  |
| PPAPs                             |                                        |            |  |  |  |  |  |
| Quotes                            |                                        |            |  |  |  |  |  |
| 📄 ទ                               | Supplier Change Requests (SCRs)        |            |  |  |  |  |  |
| Т 📄                               | Technical Review Checklists            |            |  |  |  |  |  |

3. Click on the file name to download the document.

| A / M: / New Supplier Template / Quotes |            |          |          |            |
|-----------------------------------------|------------|----------|----------|------------|
| S 🖬                                     | Check All  | 💼 Delete | 🖸 Rename | New Folder |
| Q Filte                                 | PL         |          |          |            |
| Name                                    |            |          |          |            |
| 🛁 Go Up                                 | One Folder |          |          |            |
| <b>50304</b>                            | _A.xlsx    |          |          |            |
| 50307                                   | _A.docx    |          |          |            |

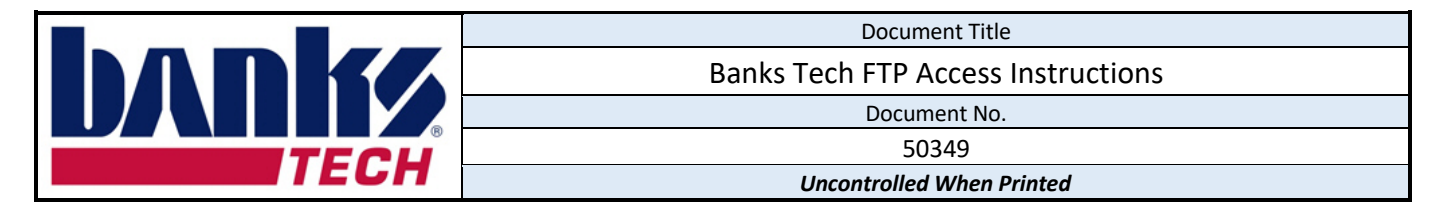

## Uploading files to the ftp site

- 1. Click on the folder with your company's name.
- 2. Select the appropriate folder based on the document you are uploading.

| ↑ M: / New Supplier Template |                                            |            |  |  |  |  |
|------------------------------|--------------------------------------------|------------|--|--|--|--|
| C                            | C 🖸 Check All 🛱 Delete C Rename Tww Folder |            |  |  |  |  |
| Q                            | Q Filter                                   |            |  |  |  |  |
| Nam                          | e                                          |            |  |  |  |  |
| ≓ G                          | o Up                                       | One Folder |  |  |  |  |
| c                            | Corrective Action Requests (CARs)          |            |  |  |  |  |
| D 📄                          | Drawings and 3D models                     |            |  |  |  |  |
| P                            | PPAPs                                      |            |  |  |  |  |
| <u> </u>                     | Quotes                                     |            |  |  |  |  |
| s 📄                          | Supplier Change Requests (SCRs)            |            |  |  |  |  |
| Te                           | Technical Review Checklists                |            |  |  |  |  |

3. Click on Add Files...and the select the files you wish to upload from your computer's file explorer.

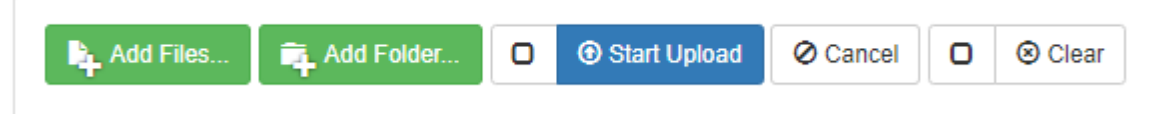

4. Click on Start Upload to upload the selected files.